## **Adobe Acrobat Reader 6.0 Instructions**

If you are unsure of what version you have click on Start, then Programs, then Adobe. When the program opens, click on Help, then About Adobe Reader.

If you have a version of Adobe Acrobat Reader other than 6.0, complete the following steps:

Step 1: Uninstall your current version of Adobe. (*If you don't have Adobe, go to Step 2*). Click on Start, then Programs, then Adobe and choose Uninstall.
Step 2: Close all programs EXCEPT Internet Explorer.
Step 3: Click here to go to Adobe and download the latest Acrobat Reader.

It is your responsibility to ensure all forms are printed exactly as they appear on your screen. Be sure to verify the following when printing:

The form numbers appear at the lower left-hand corner.

- The fonts print correctly.
- < ALL pages are printed. ✓

If you have technical support questions, contact the Agent Support Center at 1-866-303-7833